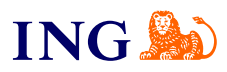

Integracja bramki płatniczej imoje z ING Księgowość

## Instrukcja

Sprawdź

orime

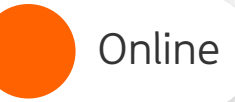

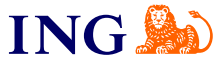

## Integracja bramki imoje z aplikacją ING Księgowość

Prowadzisz sklep internetowy i męczy Cię ręczne wystawianie faktur? Jeśli korzystasz z modułu Fakturowania **w ING Księgowość**, możesz zintegrować swój sklep internetowy z bramką płatniczą **imoje**. Faktury sprzedażowe będą generowały się automatycznie, a Twoi klienci dostaną je bezpośrednio na adres mailowy zaraz po opłaceniu zamówienia.

| Bank IN    | G Księgowość                               |            |                                           |      |                       |             |
|------------|--------------------------------------------|------------|-------------------------------------------|------|-----------------------|-------------|
| ING Ks     | ięgowość                                   |            | 28 Kontrahenci                            | 88 1 | Produkty 🛛 🥵 Mój skle | p 🔺 🕂 Wylog |
| Start Doku | menty Finanse firmy Magazyn Księ           | gowość Kad | y i płace Usługi dodatkowe                |      | Mói sklep 🔻           | jstaw fakt  |
| THE REAL   | 0,00 PLN<br>Oczekiwane wpływy              | 2          | 0,00 PLN<br>Suma faktur zapłaconych       | 8    | Dane i ustawienia     | DO PLI      |
| 00         | w bieżącym miesiącu<br>Zabacz należności > | U          | w bieżącym miesiącu<br>Zobacz zapłacone > |      | Komunikaty 🕕          | >           |
| <b>F</b> 1 |                                            |            |                                           | 0    | Pakiety i płatności   |             |
| Finans     | se mojej firmy                             |            |                                           | 1    | Wsparcie              |             |

Aby rozpocząć integrację z bramką imoje, zaloguj się do ING Księgowość, kliknij w rozwijaną listę, a następnie **> Dane i ustawienia.** 

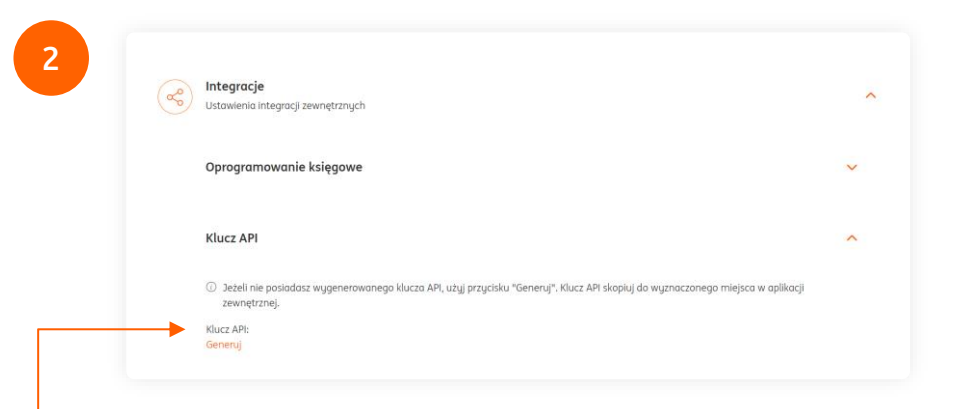

Przejdź do sekcji **Integracje**, a następnie wygeneruj klucz API i skopiuj go.

Ważne! Każdy użytkownik ma indywiduany klucz. Pamiętaj, aby skopiować go dokładnie, bez dodatkowych spacji.

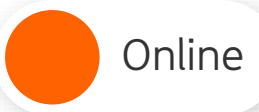

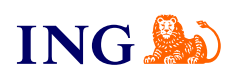

| Wyszukaj           Wyszukaj         Wyszukaj po nazwie, odresie WWW lub identyfikatorze           Wyszukaj po nazwie, odresie WWW lub identyfikatorze         Ze Pokaz filtry           Ze Pokaz filtry         Pobierz pluginy         Poł | Q,<br>obier: dolumentocie     |
|----------------------------------------------------------------------------------------------------|-------------------------------|
| Nazwa sklepu<br>Status                                                                                                    | Adres WWW                     |
| Twój sklep<br>● Aktywny                                                                                                    | https://twoj.sklep/platnosci  |
| ldentyfikator sklepu 61b4c11c-a073-c<br>Data utworzenia 2018.09.27 15.06                                                                                                    | ccc-u970-dddd-1111c1u5<br>536 |
| Szczegóły                                                                                                    |                               |
|                                                                                                    |                               |

| Sklepy – SZCZEGÓ<br>ING Księgowość https://ksiegowosc.        | <b>¦Y</b><br>ngbank,pl/plotnosci             |      |
|---------------------------------------------------------------|----------------------------------------------|------|
| Dane so pu Dane do integ                                      | racji                                        |      |
| 🛓 Pobierz pluginy 👌 Pobierz                                   | dokumentacje                                 |      |
| Identyfikator klienta:                                        | 1112233445668899                             | Skop |
| Identyfikator sklepu:                                         | 6534567gfdsx56dc46hss5jd                     | Skop |
| Klucz sklepu:                                                 | hgsdfsadfasfragrh545345dsczdzfrer            | Skop |
| Adres notyfikacji:                                            | https://twoj.sklep.pl/v2/imoje-notifications | Edy  |
| Adresy notyfikacji mailowych:<br>(Zrealizowanych transakcji): |                                              | Edy  |
| ING Księgowość                                                |                                              |      |
| Klucz API:                                                    |                                              | Edy  |
|                                                               |                                              |      |

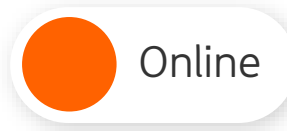

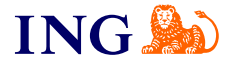

| Klucz API dla IN | VG Księgowość                    |
|------------------|----------------------------------|
| <b>→</b>         |                                  |
|                  | Anuluj Zapisz                    |
|                  |                                  |
| W tum mie        | siscu wklej skopiowanu klucz API |

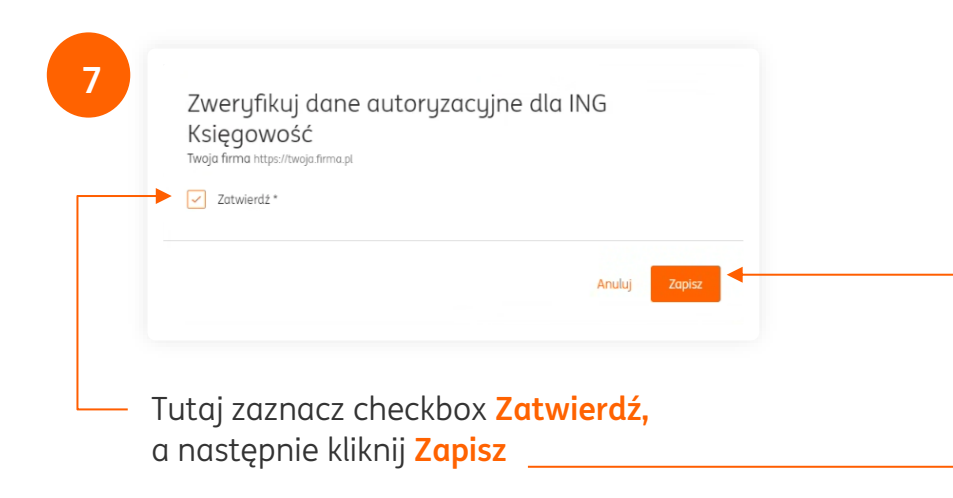

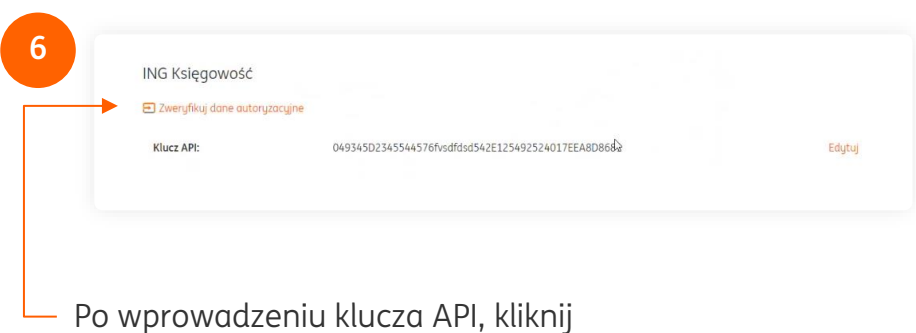

w **Zweryfikuj dane autoryzacyjne.** Dzięki temu sprawdzisz czy wszystkie informacje o firmie zapisały się prawidłowo.

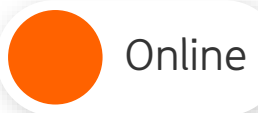

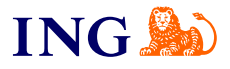

| Linki płatności                                                                                                 |                                                                                   |                |                               |
|----------------------------------------------------------------------------------------------------|-----------------------------------------------------------------------------------|----------------|-------------------------------|
| Wyszukaj                                                                                                    |                                                                                   | ۹ 2023.02.21 0 | 00:00 - 2023.02.27 23:59:59 📩 |
| <ul> <li>Wyszukaj po nr zamówienia, id linku</li> <li>Pokaż filtry SWygener</li> <li>Data utworzenia</li> </ul> | platności lub donych platnika<br>uj link płatności<br>Numer zamówienia<br>Platnik |                | Status                        |
| 2023.02.24 14:50:20                                                                                             | 123123123<br>Jan Kawalski                                                         |                | Zrealizowany                  |
|                                                                                                    | 107107107                                                                         |                | Zradizawanu                   |

Sprawdź, czy faktura wystawiła się automatycznie, przechodząc do sekcji Linki płatności, a następnie kliknij w wybrany numer zamówienia.

| ♠ Sklepy Transakcje           | Linki płatności Wypłaty Raporty |    |
|-------------------------------|---------------------------------|----|
| <b>Status:</b><br>Aktywna do: | Zrealizowany<br>-               | Ed |
| Wygenerowany:                 | Nie                             |    |
| Faktura ING Księgowość:       | 👁 Tak                           |    |
| Data utworzenia:              | 2023.02.24 14:47:01             |    |
| Dane podstawowe               |                                 |    |
| Sklep:                        | ⊘ Twoja.firma.pl                |    |
| Kwota:                        | 1,00 PLN                        |    |
| Numer zamówienia:             | 123123123                       |    |
| Tytuł:                        | 123123123                       |    |
| Widoczne metody płatności:    | Wszystkie                       |    |
| Płatnik                       |                                 |    |
| Imię i nazwisko:              | Jan Kowalski                    |    |
| Email:                        | jan.kowalski@example.com        |    |

W polu **Faktura ING Księgowość** powinien widnieć napis **TAK**. Wtedy masz pewność, że dokument został wystawiony i przesłany do Twojego kontrahenta. Pamiętaj, wszystkie wystawione faktury widzisz również w aplikacji ING Księgowość.

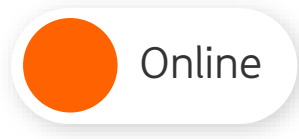

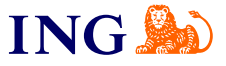

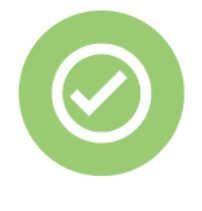

Gotowe! Teraz oszczędzasz czas, który możesz poświęcić na rozwój swojego biznesu, a Twoje faktury wystawiają się automatycznie.

Pamiętaj, że w przyszłości zawsze chętnie przyjdziemy Ci pomożemy.

Jeśli masz pytania zadzwoń do nas:

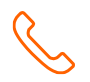

32 356 22 23 lub napisz: <u>wsparcie@ingksiegowosc.pl</u>

Nasi doradcy dostępni są w dni robocze od poniedziałku do piątku od **8:00** do **18:00**.

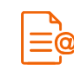

<u>Przeczytaj instrukcję</u>